# How to access an electronic copy of filing documents.

## <u>Step 1</u>

Go to: <u>https://www.townofbourne.com/integrated-solid-waste-management</u> **or** go to <u>https://www.townofbourne.com/</u> and select the Integrated Solid Waste Management Department listing under the "Departments" pull-down menu.

Integrated Solid Waste Management

Bourne Town Hall 24 Perry Avenue Buzzards Bay, MA 02532 Site for FedEx, UPS Deliveries: 201 MacArthur Boulevard, Bourne, MA 02532

## <u>Step 2</u>

Select the "Landfill Expansion Permitting Documents" quick link on the left-hand side of the home page, as shown below.

Landfill Expansion Permitting Documents

## <u>Step 3</u>

Select the desired document by double-clicking the title.

#### Landfill Expansion Permitting Documents

MEPA- Expanded Notice of Project Change (ENPC), February 18, 2020 EEA Secretary's Expanded Notice of Project Change (ENPC) Certificate, April 24, 2020 MEPA- Bourne Single Supplemental Environmental Impact Report (SSEIR) cover letter 11-13-20 MEPA- Single Supplemental Environmental Impact Report (SSEIR) #11333, November 13, 2020

#### Step 4

Once the document has opened, you can download it by clicking the "Save" icon in the upper right corner of the menu bar.

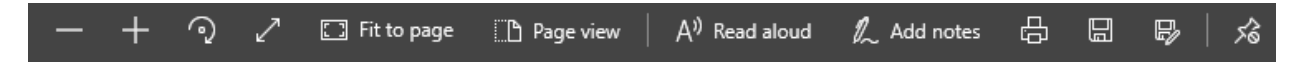

## Step 5

Once you download the document to your computer and open it, you can navigate directly to specific sections by double clicking the desired section in the table of contents or by using the bookmarks sidebar in your PDF reader.